## **Cost Sharing Quick Reference Guide**

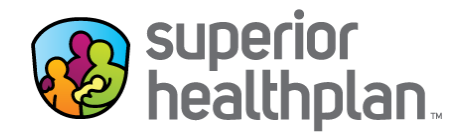

Cost Sharing data allows Nursing Facility (NF) providers to see what Resource Utilization Group (RUG) level is assigned to the member, the member's applied income for various date spans, as well as the number of days that have been paid for a given month. This lets the NF biller know if claims need to be resubmitted due to RUG changes that span across previously billed dates of service, or if claims processed prior to any RUG or applied income changes will be adjusted.

- 1. From the Superior website, hover over the FOR PROVIDERS tab at the top of the page and select Secure Portal Login in the drop down menu.
  - Home Find a Doctor Login Contact Q search superior Contrast On Off a a a a languagehealthplan FOR MEMBERS FOR PROVIDERS **GET INSURED** Secure Portal Login -FOR PROVIDERS Secure Portal Login Prior Authorization Secure Portal Login Superior HealthPlan is committed to prov Network Request or Update **Prior Authorization** Ð est tools possible to support their administrative needs. We encourage age of our easy-to-use secure Network Request or Update θ Training and Manuals web portal for fast resolution of routine r Training and Manuals Ð File claims electronically and directly to \$ Provider Resources fees. Our secure portal allows Explanation of Payment (EOP). you to submit your claims quickly and ea **Provider Resources** 0 Our electronic transactions capabilities Provider News & Information f vour claims. Provider News & Information The web portal can be used to: Verify member eligibility. Submit claims and check their status · Submit and confirm authorizations. · View detailed patient lists. For more information please reveiw the Secure Provider Portal Booklet. Secure Web Portal Support For support while using the web portal, please call 1-866-895-8443 or email: TX.WebApplications@superiorhealthplan.com
- 2. At the bottom of the page, select the blue login/register button.

3. Once the following page loads, log into the Secure Provider Portal with your User Name (Email) and Password.

| superior<br>healthplan             | superior<br>healthplan.<br>Advantage                                                                  |   | restures CREATE ACCOUNT                                                                            |  |
|------------------------------------|----------------------------------------------------------------------------------------------------|---|----------------------------------------------------------------------------------------------------|--|
| The Toc<br>Our site has been desig | DLS You Need Now!<br>pred to help you get your job done Manage all products with ease in one location |   | Login<br>User Name (Email)<br>name@domain.com                                                      |  |
| 4                                  | Check Eligibility<br>Find out if a member is eligible for service.                                    | l | Login                                                                                              |  |
|                                    | Authorize Services<br>See if the service you provide is reimbursable.                                 | l | Forgot Password / Unlock Account                                                                   |  |
| <b>\$</b>                          | Manage Claims<br>Submit or track your claims and get paid fast.                                       |   | Need To Create An Account?<br>Registration is fast and simple, give it a try.<br>Create An Account |  |

4. Under the **Quick Eligibility Check** section, input the **Member ID** or **Last Name** and the member's **Birthdate** and click the green **Check Eligibility** button to start the search.

| healthpla                                                                                                   | in.                                                                                                    | _                                                                                                    | _                                                                                                    | Eligibility                                                      | Atients                        | 2<br>Authorizations | S<br>Claims                                        | Messaging                                 | 2<br>Help |   |   |
|----------------------------------------------------------------------------------------------------|----------------------------------------------------------------------------------------------------|----------------------------------------------------------------------------------------------------|----------------------------------------------------------------------------------------------------|------------------------------------------------------------------|--------------------------------|---------------------|----------------------------------------------------|-------------------------------------------|-----------|---|---|
| /iewing Da                                                                                                  | shboard For :                                                                                                    |                                                                                                    | Medicaid / CHIP                                                                                      | ~                                                                |                                |                     |                                                    |                                           |           |   |   |
|                                                                                                    |                                                                                                    |                                                                                                    |                                                                                                    |                                                                  | /                              | /                   |                                                    |                                           |           |   |   |
| Quick                                                                                                    | <b>Eligibility</b> Ch                                                                                                    | eck                                                                                                    |                                                                                                    | /                                                                |                                |                     | Welco                                              | me                                        |           |   |   |
| Member ID (<br>123456789                                                                                    | or Last Name Birthd                                                                                                    | ate<br>dd/yyyy Check I                                                                                                    | Eligibility                                                                                          |                                                                  |                                |                     |                                                    |                                           |           |   |   |
|                                                                                                    |                                                                                                    |                                                                                                    |                                                                                                    |                                                                  |                                |                     | Add a                                              | TN to My A                                | CCOUNT    | г | > |
| Superior                                                                                                    | Claim System Enhancen                                                                                                    | nent                                                                                                    |                                                                                                    |                                                                  |                                |                     | Report                                             | 5                                         |           |   | > |
|                                                                                                    |                                                                                                    |                                                                                                    |                                                                                                    |                                                                  |                                |                     |                                                    |                                           |           |   |   |
| Enhancen<br>processin<br>The follow<br>Please no                                                            | ments to Superior's claims<br>g. As a result, providers m<br>ving is an example of the u<br>ote: This update does not                                                                                                    | system have recently bee<br>ay now see some claim n<br>pdated claim numbers: Q<br>affect the way claims are                                              | en made to help in<br>numbers with an a<br>1045TXEA0001.<br>submitted and pro                        | crease the spe<br>pha character<br>ccessed.                      | eed of claim<br>in the 8th p   | sosition.           | Recent<br>Date                                     | Activity<br>Activity                      |           |   |   |
| Enhancer<br>processin<br>The follow<br>Please no<br>For any qu<br>Recent                                    | ments to Superior's claims<br>g. As a result, providers m<br>ving is an example of the u<br>ote: This update does not<br>uestions on this change, p<br>t Claims                                                                          | system have recently bee<br>ay now see some claim n<br>pdated claim numbers: Q<br>affect the way claims are<br>lease contact your local S                | en made to help in<br>numbers with an a<br>i045TXEA0001.<br>submitted and pro<br>superior Account f  | crease the spe<br>pha character<br>cessed.<br>/lanager.          | eed of claim:<br>in the 8th p  | s<br>psition.       | Recent<br>Date<br>Resou                            | Activity<br>Activity                      |           |   |   |
| Enhancer<br>processin<br>The follow<br>Please no<br>For any qu<br>Recent<br>STATUS                          | ments to Superior's claims<br>g. As a result, providers m<br>ving is an example of the u<br>ote: This update does not<br>uestions on this change, p<br>t Claims<br>RECEIVED DATE                                                         | system have recently bee<br>ay now see some claim n<br>pdated claim numbers: Q<br>affect the way claims are<br>ease contact your local S<br>MEMBER NAME  | en made to help in<br>umbers with an a<br>045TXEA0001.<br>submitted and pro<br>superior Account h    | crease the spe<br>pha character<br>ccessed.<br>Aanager.          | eed of claim:<br>in the 8th pr | sisition.           | Recent<br>Date<br>Resou                            | Activity<br>Activity<br>Irces             |           |   |   |
| Enhancer<br>processin<br>The follow<br>Please no<br>For any q<br>Recem<br>STATUS                            | ments to Superior's claims<br>g. As a result, providers m<br>ving is an example of the u<br>ote: This update does not<br>uestions on this change, p<br>t Claims<br>RECEIVED DATE<br>06/05/2017                                           | system have recently bee<br>ay now see some claim n<br>pdated claim numbers: Q<br>affect the way claims are<br>ease contact your local S<br>MEMBER NAME  | en made to help in<br>umbers with an a<br>045TXEA0001.<br>submitted and pro<br>Buperior Account h    | crease the spe<br>pha character<br>ccessed.<br>Manager.<br>CLAI  | eed of claim:<br>in the 8th pr | s<br>position.      | Recent<br>Date<br>Resou<br>Practice Gu<br>Pay Span | Activity<br>Activity<br>Irces<br>idelines |           |   |   |
| Enhancer<br>processin<br>The follow<br>Please no<br>For any qu<br>Recent<br>STATUS                          | ments to Superior's claims<br>g. As a result, providers m<br>wing is an example of the u<br>uestions on this change, p<br>t Claims<br>RECEIVED DATE<br>06/05/2017<br>06/05/2017                                                          | system have recently bee<br>ay now see some claim n<br>pdated claim numbers. Q<br>affect the way claims are<br>lease contact your local S<br>MEMBER NAME | en made to help in<br>numbers with an a<br>1945TXEA0001.<br>submitted and pro-<br>superior Account f | crease the spe<br>pha character<br>ccessed.<br>Aanager.<br>CLAI  | eed of claim:<br>in the 8th pr | s<br>bistion.       | Recent<br>Date<br>Resou<br>Practice Gt<br>PaySpan  | Activity<br>Activity<br>Irces<br>idelines |           |   |   |
| Enhancern<br>processin<br>The follow<br>Please no<br>For any qu<br>Recent<br>STATUS                         | ments to Superior's claims<br>g. As a result, providers m<br>ving is an example of the u<br>ote: This update does not<br>uestions on this change, p<br>t Claims<br>RECEIVED DATE<br>06/05/2017<br>06/05/2017                             | system have recently bee<br>ay now see some claim n<br>pdated claim numbers: Q<br>affect the way claims are<br>ease contact your local S<br>MEMBER NAME  | en made to help in<br>uumbers with an a<br>045TXEA0001.<br>submitted and pro<br>upperior Account I   | crease the spep<br>pha character<br>ccessed.<br>Aanager.<br>CLAI | eed of claims<br>in the 8th pr | sision.             | Recent<br>Date<br>Resou<br>Practice Gu<br>PaySpan  | Activity<br>Activity<br>Inces<br>idelines |           |   |   |
| Enhancern<br>processin<br>The follow<br>Please no<br>For any q<br>STATUS<br>(0)<br>(0)<br>(0)<br>(0)<br>(0) | ments to Superior's claims<br>g. As a result, providers m<br>ving is an example of the u<br>ote: This update does not<br>uestions on this change, p<br><b>t Claims</b><br><u>RECEIVED DATE</u><br>06/05/2017<br>06/05/2017<br>06/05/2017 | system have recently bee<br>ay now see some claim n<br>pdated claim numbers: Q<br>affect the way claims are<br>ease contact your local S<br>MEMBER NAME  | en made to help in<br>umbers with an a<br>.045TXEA0001.<br>submitted and pro<br>superior Account I   | crease the spi<br>pha character<br>icessed.<br>Aanager.<br>CLAI  | eed of claim;<br>in the 8th pr | sistion.            | Recent<br>Date<br>Resou<br>Practice Gt<br>PaySpan  | Activity<br>Activity<br>Irces             |           |   |   |

5. As the results load, click on the patient's name.

| superior<br>healthplan.                                     | Eligibility | <u></u><br>Patients | 2<br>Authorizations | S<br>Claims | Messaging   | 2<br>Help       |           |             |
|-------------------------------------------------------------|-------------|---------------------|---------------------|-------------|-------------|-----------------|-----------|-------------|
| Viewing Eligibility For : Medicaid / CHIP                   | <b>&gt;</b> |                     |                     |             |             |                 |           |             |
|                                                             |             |                     |                     |             |             |                 |           |             |
| Eligibility Check                                           |             |                     |                     |             |             |                 |           | _           |
| Date of Service 06/06/2017 Member ID or Last Name 123456789 | or Smith    | DOB                 | mm/dd/yyyy          | Check E     | Eligibility |                 | •         | Print       |
| ELIGIBLE SERVICE PATIENT NAME CHECKED                       |             |                     | CARE GAPS           |             |             |                 |           |             |
| 6/06/2017                                                   |             | Nor                 | ne On File          |             | Em          | +<br>ergency Ro | om Visit? | *<br>Remove |
| Terms and Conditions Priva                                  | acy Policy  | Copyright @         | 9 2017, Centene C   | orporation  |             |                 |           |             |
|                                                             |             |                     |                     |             |             |                 |           |             |

6. The patient's record will load with a list of options on the left side of the page. Select the **Cost Sharing** tab to view the **Cost Sharing Summary** including **Income/Co-Payment (Applied Income)** and **Monthly Units**.

| euperior<br>healthplan.  |                                        | Eligi              | bility Patients | 2<br>Authorizations | <b>ís</b><br>Claims | Messaging     | 2<br>Help | - |
|--------------------------|----------------------------------------|--------------------|-----------------|---------------------|---------------------|---------------|-----------|---|
| Viewing Patients For :   | Medicaid / C                           | HIP                | GO              | <b>1</b> Find       | Patient             |               | -         | _ |
| Back to Patient List     | EA ALMENDAR                            | EZ                 |                 |                     |                     |               |           |   |
| Overview                 |                                        |                    |                 |                     |                     |               |           |   |
| Cost Sharing             | Office Amount<br>ER Amount             | \$20.00<br>\$75.00 |                 |                     |                     |               |           |   |
| Assessments              | In-Patient Amount<br>Generic RX Amount | \$75.00<br>\$10.00 |                 |                     |                     |               |           |   |
| Care Plan                | Brand RX Amount                        | \$35.00            |                 |                     |                     |               |           |   |
| Authorizations           | %FPL                                   | 151%-185%          | of Federal Pov  | erty Level (define  | es premiu           | m rate level) |           |   |
| Referrals                |                                        |                    |                 |                     |                     |               |           |   |
| Coordination of Benefits |                                        |                    |                 |                     |                     |               |           |   |
| Claims                   |                                        |                    |                 |                     |                     |               |           |   |

7. If the patient selected does not have any NF information listed in their record, the provider will see the screen shown below.

| superior<br>healthplan.  |                           | iii<br>Eligibility | <b>L</b><br>Patients | <b>a</b> thorizations | S<br>Claims | Messaging | 2<br>Help |  |
|--------------------------|---------------------------|--------------------|----------------------|-----------------------|-------------|-----------|-----------|--|
| Viewing Patients For :   | Medicaid / CHIP           | ~                  |                      | <b>£</b> Find         | Patient     |           |           |  |
|                          |                           |                    |                      |                       |             |           |           |  |
| Back to Patient List     | UA ALVARADO               |                    |                      |                       |             |           |           |  |
| Overview                 | This member has no so pay |                    |                      |                       |             |           |           |  |
| Cost Sharing             | This member has no co-pay |                    |                      |                       |             |           |           |  |
| Assessments              |                           |                    |                      |                       |             |           |           |  |
| Care Plan                |                           |                    |                      |                       |             |           |           |  |
| Authorizations           |                           |                    |                      |                       |             |           |           |  |
| Referrals                |                           |                    |                      |                       |             |           |           |  |
| Coordination of Benefits |                           |                    |                      |                       |             |           |           |  |
| Claims                   |                           |                    |                      |                       |             |           |           |  |